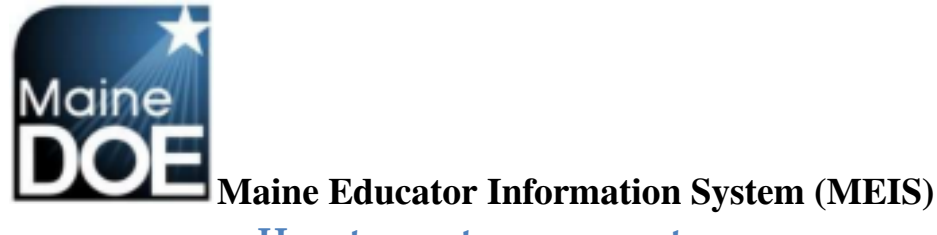

## How to create an account

1.) Go to <u>https://www.mymainecertification.com/SSO\_PROD/Signin.aspx</u>. Select "Are you a new user? Click here to create an account."

| ( Welcome    | to the Malee EIS sig      | n în page.      |  |  |
|--------------|---------------------------|-----------------|--|--|
| -            |                           |                 |  |  |
| servane:     |                           |                 |  |  |
| San          | 84                        |                 |  |  |
|              |                           |                 |  |  |
| Are 101 1 10 | ne user? Cars have to use | ante an account |  |  |

- 2.) Create a user name.
- 3.) Next, create a password consisting of at least 6 characters. The password must also have two of the following: upper-case letter, lower case letter, number, or special character (@,;,&).
- 4.) Enter your demographic information. For Superintendents and Renewal Chairpersons, please enter your school email as your primary email and your personal email as your secondary email. All others should only enter personal emails.
- 5.) Enter town and date of birth. Select "Next".

| Please enter the informati | on below and click the Next button. |          |  |
|----------------------------|-------------------------------------|----------|--|
| User Name:                 | Erin Educator                       |          |  |
| Password:                  |                                     |          |  |
| Confirm Password:          |                                     |          |  |
| Confirm Passwort           | Erin                                |          |  |
| Last Name:                 | Educator                            |          |  |
| Primary Email Address:     | Erin Educator@Email.com             |          |  |
| 2nd Email Address:         |                                     | optional |  |
| Town of Birth:             | Portland                            |          |  |
| Date of Birth:             | Aug * 18 * 1981 *                   |          |  |
| Required Field             |                                     |          |  |

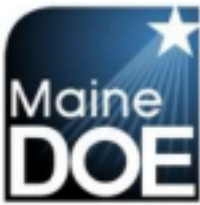

**Maine Educator Information System (MEIS)** 6.) Choose and answer

the three secret questions. Select Next.

| Use this form to cr  | eate an account.                    | button    |              |                     |          |  |
|----------------------|-------------------------------------|-----------|--------------|---------------------|----------|--|
| C REALES THE THE THE |                                     |           |              |                     |          |  |
| Secret Question 1:   | What is your father's middle name?  |           |              |                     |          |  |
| Secret Answer 1:     | Alfred                              |           |              |                     |          |  |
| Secret Question 2:   | What town were you born in?         |           |              |                     |          |  |
| Secret Answer 2:     | Portland                            |           |              |                     |          |  |
| Secret Question 3.   | What is the name of your first pet? |           |              |                     |          |  |
| Secret Answer 3:     | Chuck                               |           |              |                     |          |  |
| Note: These que      | tions will be used to verify your i | dentity i | f you ever n | eed to reset your p | assword. |  |
|                      |                                     |           |              |                     |          |  |

7.) Select you do want access to your Maine certification records and enter your social security number. (NEO staff ID is being removed as an option) Select Next.

| Create A User Account - Step 3 of 4                                                                                                    |      |
|----------------------------------------------------------------------------------------------------|------|
| Use this form to create an account.<br>Please enter the information below and click the Next button.                                                                                                    |      |
| Would you like to access your Maine certification records? If so, provide your NEO Staff ID or SSN.<br>I do NOT want to access my Maine certification records.<br>I DO want to access my Maine certification records.<br>Note: NEO Staff ID or Social Security Number is required.<br>NEO Staff ID:<br>Social Security Number: |      |
| *Required Field                                                                                                    |      |
| Cancel Previous Step                                                                                                    | Next |

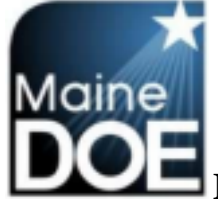

Maine Educator Information System (MEIS) 8.) Verify information is

correct and select "Submit".

| Create A User Account -        | Step 4 of 4                       |
|--------------------------------|-----------------------------------|
| New User Account Summar        | / Page                            |
| Please enter the information b | elow and click the Submit button. |
| User Name: Eri                 | n.Educator                        |
| Password: ""                   |                                   |
| First Name: En                 | n                                 |
| Last Name: Ed                  | ucator                            |
| Primary Email Address: Er      | n Educator@Email.com              |
| 2nd Email Address:             |                                   |
| Phone:                         |                                   |
| Phone Extension:<br>Fax:       |                                   |
| Second Question 1: W           | at is used fathade middle name?   |
| Secret Answer 1: All           | red                               |
| Secret Question 2: W           | at town were you born in?         |
| Secret Answer 2: Po            | rland                             |
| Secret Question 3: W           | at is the name of your first pet? |
| Secret Answer 3: Ch            | uck                               |
| Town of Birth: Po              | fland                             |
| Date of Birth: 8/1             | 8/1981                            |
| NEO Staff ID:                  |                                   |
| Social Security Number:        |                                   |
| Required Field                 |                                   |
|                                |                                   |
|                                | Cancel Previous Step Submit       |